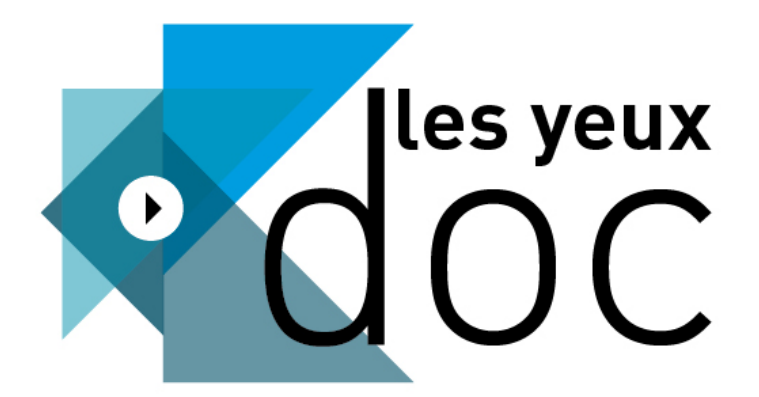

Les yeux doc, le service de vidéo en ligne documentaire proposée par la Bibliothèque publique d'information et à destination des médiathèques et des institutions culturelles.

## PROJETER UN FILM

Comment organiser la projection d'un film

avec le service Les yeux doc ?

**Besoin d'aide ?** Contactez-nous : Harriet Seegmuller : h-seegmuller@artefrance.fr |01.55.00.74.60 |06.74.13.17.17 Lauriane Sudol : l-sudol@artefrance.fr |01.55.00.76.25 |06.38.17.66.26

Médiathèque Numérique – le bouquet de ressources numériques institutionnelles proposé par la chaine ARTE.

## Fiche mémo : projection avec Les yeux doc

Voici les différentes étapes à réaliser pour préparer votre projection documentaire avec Les yeux doc :

- 1. Authentifiez-vous avec l'email et le mot de passe du **compte de projection** sur le site <u>https://www.lesyeuxdoc.fr</u>.
- 2. Recherchez et **choisissez le film** de votre choix dans le catalogue.
- 3. Cliquez sur « **voir le film** » puis « **confirmer la location** ». Cela va décompter 1 jeton sur votre enveloppe souscrite.
- 4. Choisissez votre mode de lecture. Deux modes sont possibles :
  - Cliquez sur « STREAMING » pour lancer le film immédiatement. Attention : Ce mode nécessite de rester connecter à Internet durant toute la durée de la projection.
  - ⇒ Cliquez sur « TÉLÉCHARGEMENT » pour télécharger et lire le film hors-connexion.
    C'est le mode que nous recommandons pour vos projections publiques.

La suite du mode d'emploi concerne le mode téléchargement.

- 5. Si vous n'avez jamais installé le logiciel *Bpi Offline Player* sur l'ordinateur, **suivez le lien proposé** à cette étape pour **installer le logiciel**. Ce logiciel sera ensuite installé sur l'ordinateur comme tout logiciel standard. Remarque : le logiciel doit être installé sur l'ordinateur qui sera utilisé pour votre projection.
  - Si vous avez déjà installé le logiciel Bpi Offline Player sur l'ordinateur, il n'est pas nécessaire de le réinstaller. Un raccourci vers le logiciel existe sur votre bureau.
- 6. Ouvrez le logiciel Bpi offline Player.
- 7. Authentifiez-vous sur le logiciel avec l'email et le mot de passe du compte de projection.
- 8. Vous voyez alors le film commandé depuis le site apparaitre dans le logiciel. Vous n'avez plus qu'à **cliquer sur le symbole « nuage »** pour lancer le téléchargement de ce film.

arte

## Besoin d'aide ? Contactez-nous :

Harriet Seegmuller : h-seegmuller@artefrance.fr |01.55.00.74.60 |06.74.13.17.17 Lauriane Sudol : I-sudol@artefrance.fr |01.55.00.76.25 |06.38.17.66.26 9. Lorsque le film est téléchargé, lancez le film en cliquant sur le bouton « lecture » pour vérifier que tout fonctionne correctement. Une fois le film lancé, vous pouvez vous déconnecter d'Internet, le fichier restera disponible hors-connexion sur cet ordinateur et depuis le logiciel *Bpi Offline Player* durant 7 jours.

Important : À compter du lancement d'un film, que ce soit en mode streaming ou en mode hors-connexion, celui-ci reste visible <u>pendant 7 jours</u>. Vous pouvez le visionner autant de fois que vous voulez durant ces 7 jours.

Notre conseil : Profitez du délai de 7 jours et téléchargez le film quelques jours avant votre projection pour tester le film et votre installation dans les conditions du jour J.

## <u>Remarque</u>

Pour découvrir la ressource ou faire des tests, **vous possédez un compte test, crédité d'1 ou 2 jetons.** Ce compte **ne vous décomptera aucun visionnage sur vos projections**. Pour cela, utilisez les identifiants du **compte test** transmis dans la note de mise en place cijointe pour vous connecter sur le site, ainsi que pour vous connecter sur le logiciel *Bpi Offline Player*.

Besoin d'aide ? Contactez-nous :

Harriet Seegmuller : h-seegmuller@artefrance.fr | 01.55.00.74.60 | 06.74.13.17.17 Lauriane Sudol : I-sudol@artefrance.fr | 01.55.00.76.25 | 06.38.17.66.26